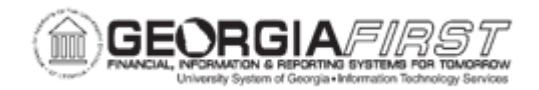

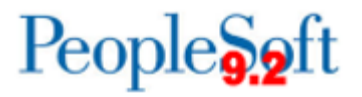

## EX.030.050 – UPDATING THE BUDGET REFERENCE AT FISCAL YEAR END

| Purpose                      | To update the Budget Reference for all Travelers at fiscal year-<br>end.                                                                                                    |
|------------------------------|----------------------------------------------------------------------------------------------------|
| Description                  | The Budget Reference is housed within the Default ChartField<br>Values of each Traveler's expense profile. This fiscal year-end<br>process updates the Budget Reference field for all institutional<br>Travelers. After running the process, verify the update by viewing<br>an employee's Default ChartField Values within their profile on the<br>Organizational Data tab. |
| Security Role                | BOR_EX_ADMINISTRATION                                                                                                    |
| Assumptions                  | None                                                                                                    |
| Dependencies/<br>Constraints | None                                                                                                    |
| Additional<br>Information    | None                                                                                                    |

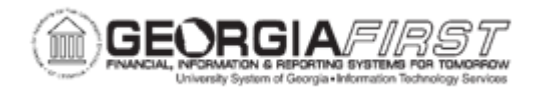

## **Procedure**

Below are step by step instructions on how to update the budget reference in batch for the next fiscal year.

| Step | Action                                                                                          |
|------|-------------------------------------------------------------------------------------------------|
| 1.   | Click the NavBar icon.                                                                          |
| 2.   | Click the Navigator icon.                                                                       |
| 3.   | Click the BOR Menus link.                                                                       |
| 4.   | Click the BOR Expenses link.                                                                    |
| 5.   | Click the BOR EX Interfaces link.                                                               |
| 6.   | Click the Update EX Org Data Budget Ref link.                                                   |
| 7.   | Click the Add a New Value tab.                                                                  |
| 8.   | Enter "UpdateBudRef" in the Run Control ID field.                                               |
| 9.   | Click the Add button.                                                                           |
| 10.  | Verify the <b>Business Unit</b> field populates with the correct Business Unit.                 |
| 11.  | Enter the upcoming fiscal year in the <b>Fiscal Year</b> field.                                 |
| 12.  | Click the <b>Save</b> button.                                                                   |
| 13.  | Click the <b>Run</b> button.                                                                    |
| 14.  | Click the <b>OK</b> button.                                                                     |
| 15.  | Click the Process Monitor link.                                                                 |
| 16.  | Verify the Run Status updates to 'Success.'                                                     |
| 17.  | To verify that the Budget Reference was updated, click the Home icon to return to the homepage. |
| 18.  | Click the NavBar icon.                                                                          |
| 19.  | Click the Navigator icon.                                                                       |
| 20.  | Click the Travel and Expenses link.                                                             |
| 21.  | Click the Manage Employee Information link.                                                     |
| 22.  | Click the Update Profile link.                                                                  |
| 23.  | Enter or search for an employee.                                                                |
|      | <i>Note:</i> Any employee is acceptable.                                                        |
| 24.  | Click the Organizational Data tab.                                                              |
| 25.  | Verify that the <b>Budget Reference</b> is updated in the Default Chartfield Values section.    |